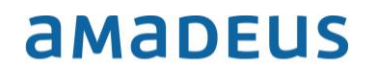

Amadeus Leisure IT GmbH amadeus.com

# How to update Amadeus Bistro Portal

## Step 1

As soon as an update is available for the current Amadeus Bistro Portal version for you agency, cooperation or travel office, the following window appears after you log into the program:

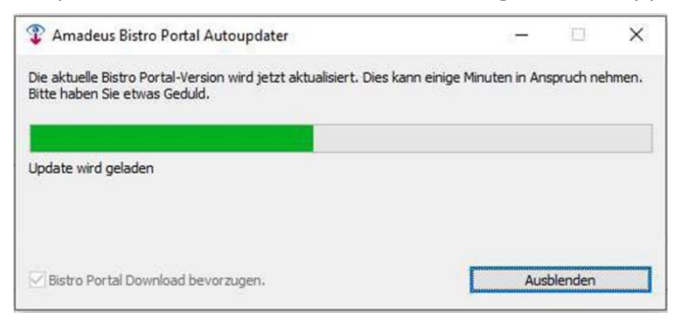

The update starts automatically and initially runs in the background.

## Step 2

After some time a window appears prompting you to close Bistro Portal.

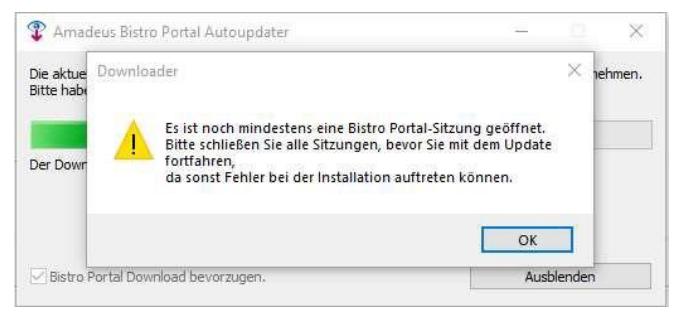

#### Click on the button OK.

#### Step 3

Another window appears informing you that you can restart Bistro Portal.

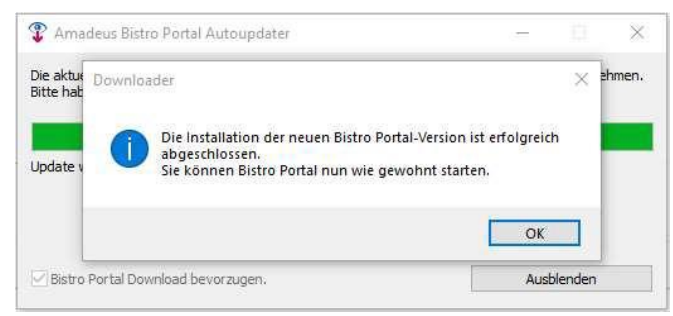

Click on the button OK.

#### Step 4

Retart Bistro Portal and log in. Hereby the update to the latest version starts again and a window appears stating that Bistro Portal is updated.

# amadeus

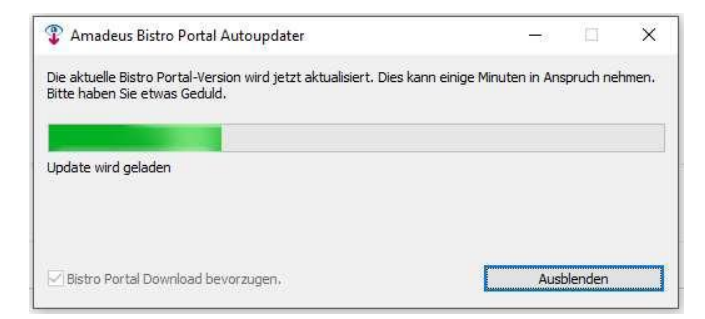

# Step 5

After some time a window appears prompting you to close Bistro Portal for the update process.

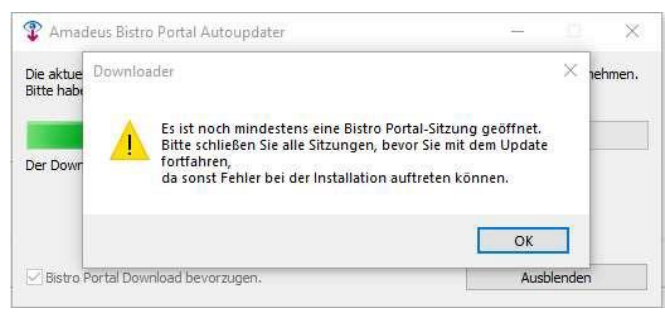

#### Click on the button OK.

# Step 6

When the update process is finished, another window appears.

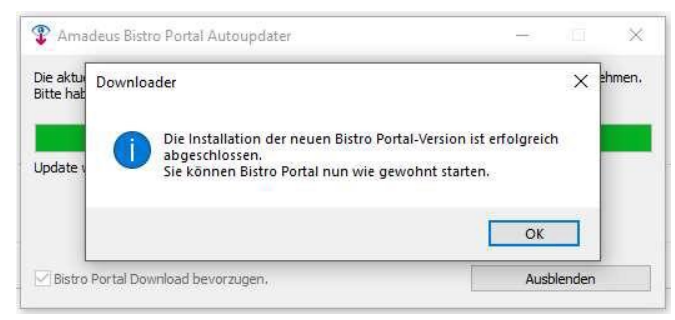

Click on the button **OK**. Then start Bistro Portal. The program is now updated to the latest version.